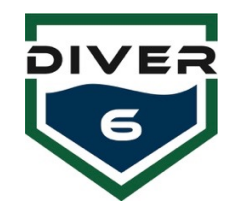

Diver6 – Firmware Update Quick Guide - For more information, see the Diver6 User's Manual Diver Control Module

The DCM firmware can be updated using the supplied ICD-U80 programmer and the CCSLOAD programmer control software pre-installed on the tablet. Visit the downloads section from <u>www.ccsinfo.com</u> for updates to the CCSLOAD software or USB drivers. To update the DCM firmware, do the following:

- 1. Download the newest DCM firmware file from the Diver6 web site.
- 2. Run the CCSLOAD program and select the "Production" tab.
- 3. Ensure that the "Supply Power" checkbox is checked.
- 4. Click the Set Directory button and locate the directory with the downloaded firmware file. Select the "OK" button to continue.
- 5. If there is more than one firmware file in this location, ensure the correct one is selected from the list.
- Confirm all hardware is properly connected (USB cable, ICD-U80, Tag-Connect.com cable to DCM). Note that you will have to apply slight pressure to push the Tag-Connect.com cable into the DCM port and hold in until programmed.
- 7. Press the "Start" button and the programming should commence.

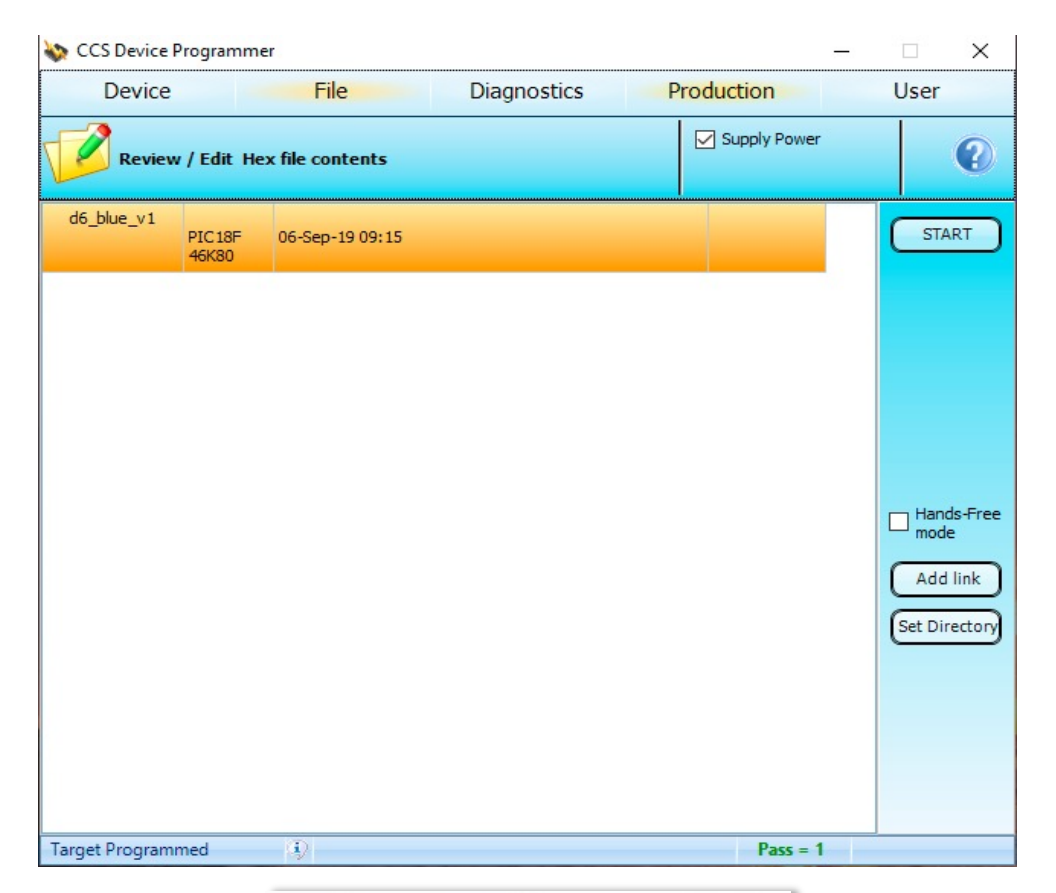

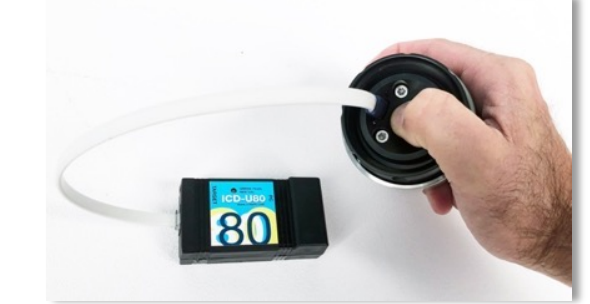

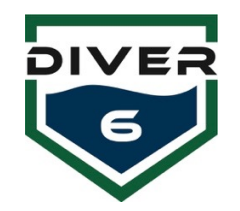

Diver6 – Firmware Update Quick Guide - For more information, see the Diver6 User's Manual Shearwater Devices

The Shearwater<sup>®</sup> devices (Petrel and NERD) can be upgraded using a Bluetooth connection and the pre-installed Shearwater Desktop software. Visit the Support & Downloads section from <u>www.shearwater.com</u> for updates to the Shearwater Desktop software or use the "Check for Updates" item from the Help menu within the software.

- 1. Download the corresponding Shearwater firmware file (ATN or Shearwater+ version) from the Diver6 web site.
- 2. Simply double click on the firmware file and the Shearwater Desktop software should automatically run and present you with the "Update Firmware" screen.
- 3. Initialize Bluetooth on the dive computer and make sure it is in range of your computer.
- 4. Press the "Start" button on the software and once connected, the update should commence.

| Shearv                           | vater Deskto | op<br>unuter Vie | - Help |        |                                                  |                                                   |                                                                            |     |   | - |      | × |
|----------------------------------|--------------|------------------|--------|--------|--------------------------------------------------|---------------------------------------------------|----------------------------------------------------------------------------|-----|---|---|------|---|
| Comp                             | Serial -     | Dive N           | Date / | Locati | Site                                             | Depth                                             | Length                                                                     |     | ( |   |      | - |
|                                  |              |                  |        |        |                                                  | Update                                            | Firmware                                                                   |     |   | 1 | Save |   |
|                                  |              |                  |        |        | Select Dive Computer                             |                                                   |                                                                            |     |   |   |      |   |
|                                  |              |                  |        |        |                                                  | ) GF<br>) Pursuit<br>) Predator<br>) Petrel 1 & 2 | <ul> <li>NERD</li> <li>Perdix</li> <li>PerdixAl</li> <li>NERD 2</li> </ul> |     |   |   |      |   |
|                                  |              |                  |        | Pe     | trel_G                                           | EN2_Diver                                         | 5_full Select File                                                         | ils |   |   | •    |   |
|                                  |              |                  |        |        |                                                  |                                                   | C C C C C C C C C C C C C C C C C C C                                      |     |   |   |      |   |
| Download dives from your dive of |              |                  |        | Initi  | Initialize Bluetooth on Dive Computer and start. |                                                   |                                                                            |     |   |   |      |   |
|                                  |              |                  |        |        |                                                  |                                                   | Start Close                                                                |     |   |   | *    |   |
|                                  |              |                  |        |        |                                                  |                                                   | Problems                                                                   |     |   |   | _    |   |